## Sharing Zoom Meetings in Beachboard

Sharing a Zoom meeting link in Beachboard is a great way for you and your students to have direct access to a scheduled Zoom meeting. Below are the step to do so.

- 1. Sign in to your Single Sign on page at My.csulb.edu
- 2. Once signed in, click the Zoom Chicklet

| FORMS           | Office 365        | ConeDrive 🖉           |
|-----------------|-------------------|-----------------------|
| Forms           | Employee Apps     | OneDrive              |
| Outlook         | RED FOLDER        | UNIVERSITY<br>LIBRARY |
| nployee Email   | Red Folder        | University Library    |
| ocu <i>Sign</i> | SOFTWARE<br>DEPOT | Video Conferencing    |
| DocuSign        | Free Software     | Zoom                  |

3. You are now in the Zoom profile homepage. To schedule a new meeting, lick "Meetings" on the left hand side of the screen.

| CSULB              |  |
|--------------------|--|
| Profile            |  |
| Meeting Settings   |  |
| Meetings           |  |
| Recordings         |  |
| Webinars           |  |
| Account Management |  |
| Account Profile    |  |
| Reports            |  |

4. Next, click "Schedule a new meeting"

| CSULB                     |                                  |                     |                            |
|---------------------------|----------------------------------|---------------------|----------------------------|
| Profile                   | Upcoming Meetings                | Previous Meetings   | Personal Meeting Room      |
| Meeting Settings Meetings | Schedule a New Meetin            | Join a meeting from | n an H.323/SIP room system |
| Recordings                | Start Time 💠                     |                     | Topic 💠                    |
| Webinars                  | Mon, Oct 8 (Recurring            | g)                  | My Meeting                 |
| Account Management        | 0.00 PIVI                        |                     |                            |
| Account Profile           | Mon, Oct 15 (Recurrin<br>6:00 PM | ng)                 | My Meeting                 |
| Reports                   | Mon, Oct 22 (Recurrin            | ng)                 | Weekly Class meeting       |

5. Insert the particular details (date, time, reoccurring meeting, etc) on the page. Once finished, click "Save".

| Alternative Hosts | Example: john@company.com, peter@school.edu |
|-------------------|---------------------------------------------|
|                   | Save Cancel                                 |

6. You should now be back on the "Meetings" page (if not, click "meetings" on the left hand side of the screen). The meeting(s) you just created should appear in the middle of the screen. Click on the desired meeting's Topic name (i.e. My Meeting)

| CSULB              |                                 |                     |                          |                      |
|--------------------|---------------------------------|---------------------|--------------------------|----------------------|
| Profile            | Upcoming Meetings               | Previous Meetings   | Personal Meeting Room    |                      |
| Meeting Settings   |                                 |                     |                          |                      |
| Meetings           | Schedule a New Meeti            | Join a meeting from | an H.323/SIP room system |                      |
| Recordings         | Start Time 💠                    |                     |                          | Topic ‡              |
| Webinars           | Mon, Oct 8 (Recurrin            | g)                  |                          | My Meeting           |
| Account Management | 6:00 PM                         |                     |                          |                      |
| Account Profile    | Mon, Oct 15 (Recurri<br>6:00 PM | ing)                |                          | My Meeting           |
| Reports            | Mon, Oct 22 (Recurri<br>3:00 PM | ing)                |                          | Weekly Class meeting |

7. Now, copy the "Join URL" link (right click on the URL and choose "Copy"). You will paste this URL into a News item within Beachboard.

| My Meetings > Manage "My Meeting" |                                                                                                    |
|-----------------------------------|----------------------------------------------------------------------------------------------------|
| Торіс                             | My Meeting                                                                                                    |
| Time                              | Oct 8, 2018 6:00 PM Pacific Time (US and Canada)         Every week on Mon, until Oct 29, 2018, 4 occurrence(s)       Show all occurrences         Add to       Outlook Calendar (.ics) |
| Meeting ID                        | 330-499-979                                                                                                    |
| Invite Attendees                  | Join URL: https://csulb.zoom.us/j/330499979                                                                                                    |

- 8. **Back on the Single Sign On homepage**, click the "Beachboard" Chicklet to enter the Beachboard site.
- 9. Choose your desired course from the "Search for a course" icon.

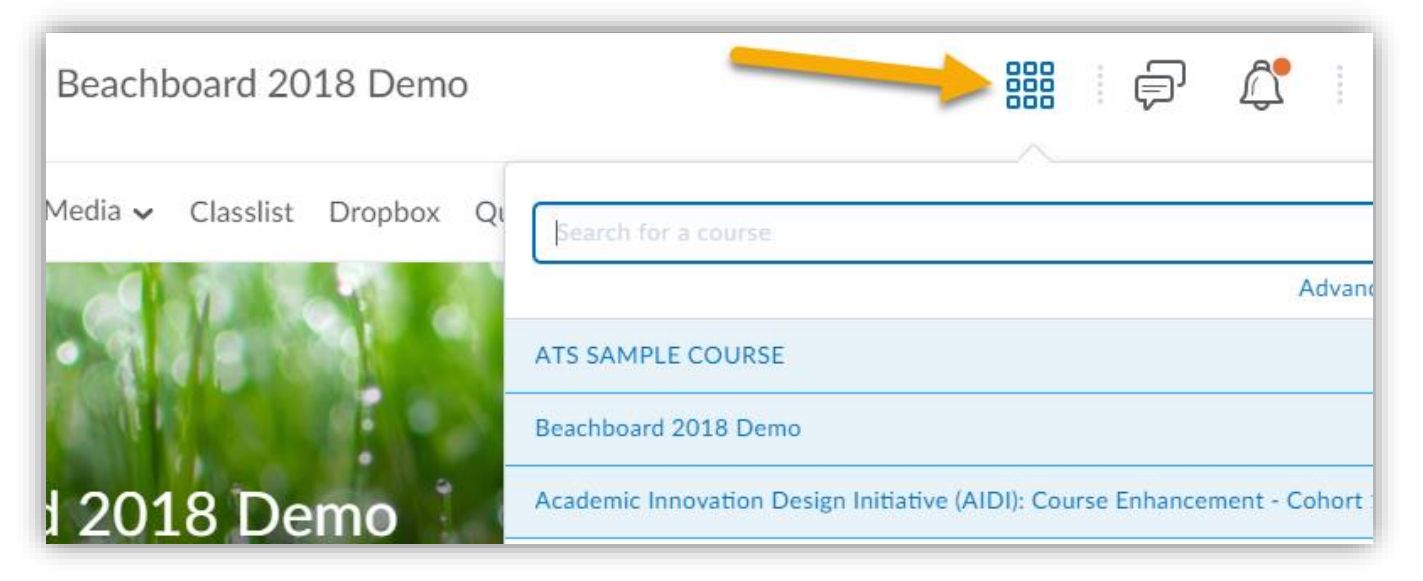

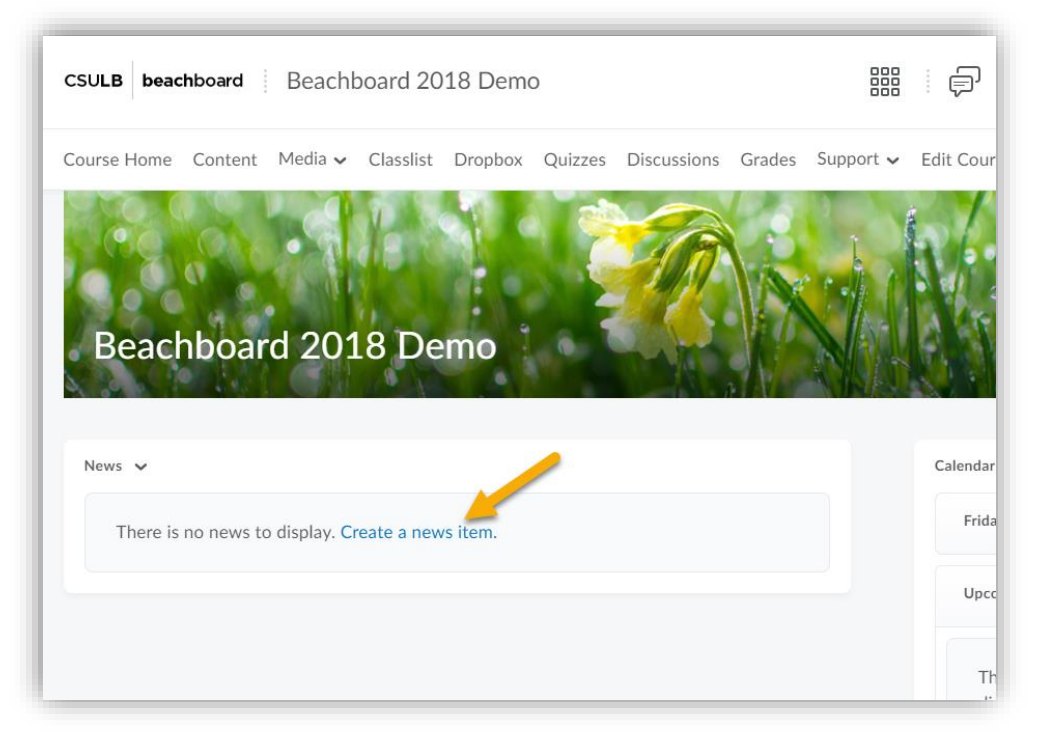

10. On the course homepage, create a new News item by clicking "Create a news item".

11. Now, paste in the Zoom "Join URL" link into the news item and add any pertinent information as well.

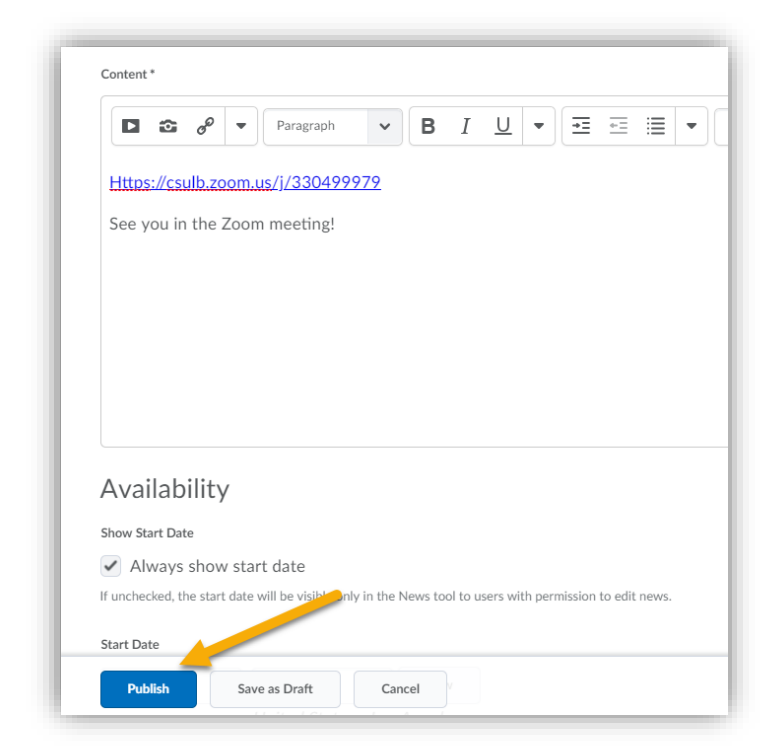

12. Click Publish. Your Zoom meeting should now appear in your Beachboard Course's homepage. When ready, simply click that link to enter the Zoom meeting.

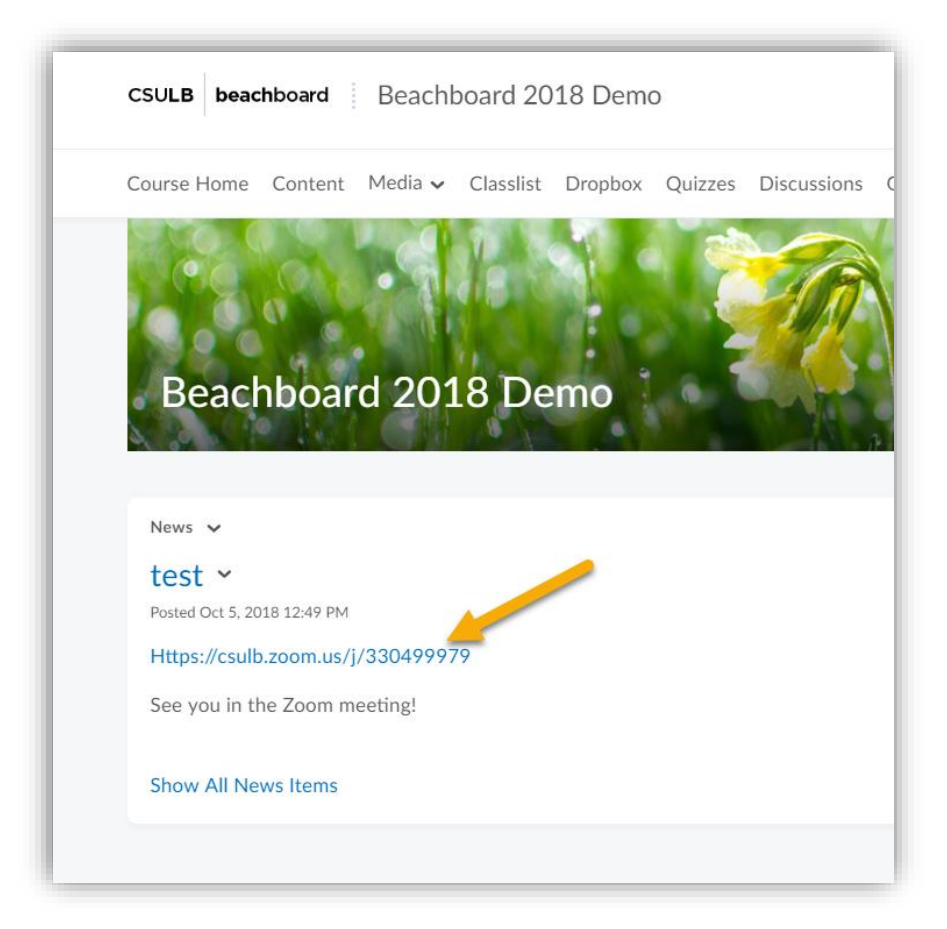